## Kurzanleitung: Suche nach Flurstücken

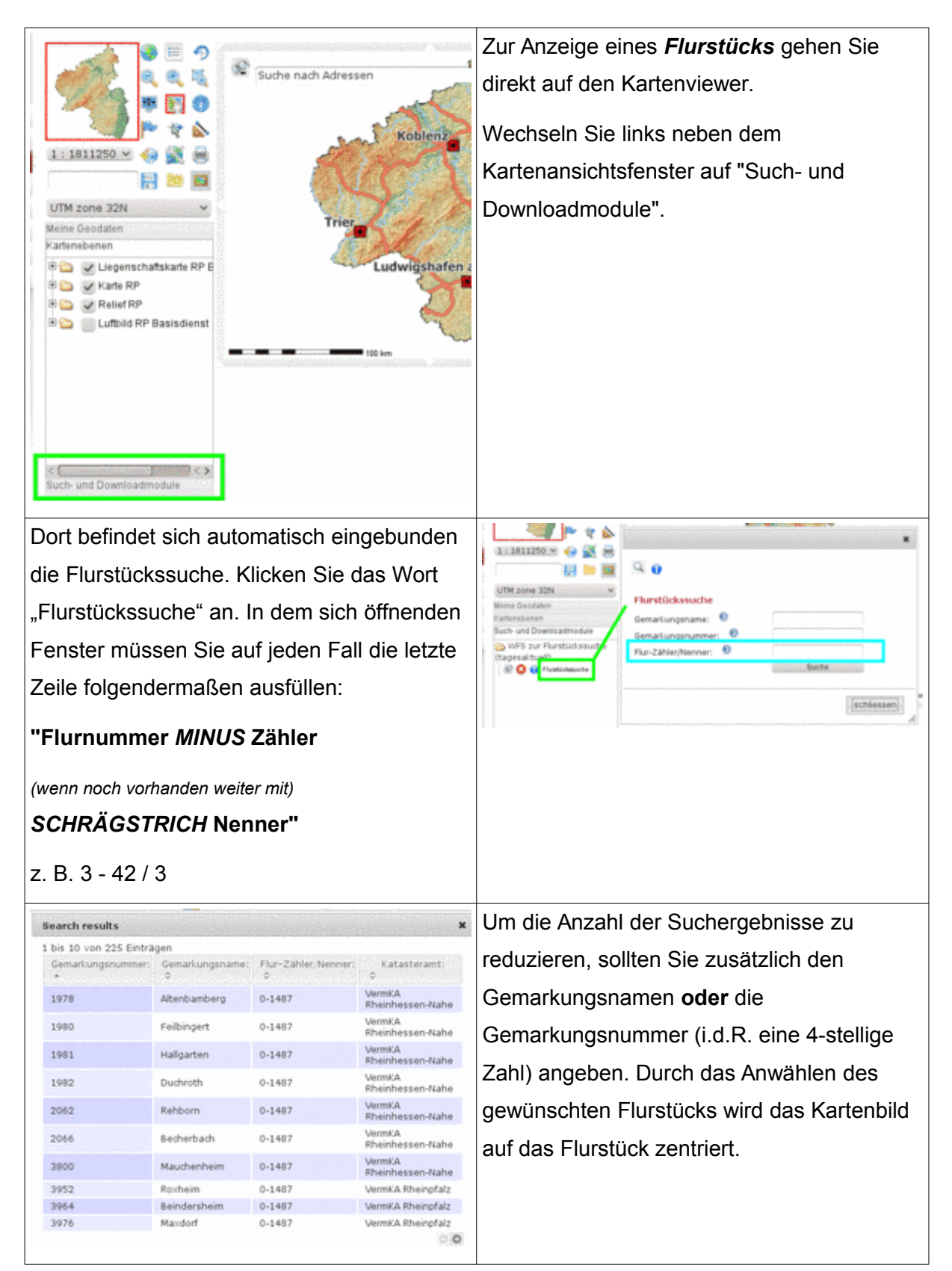

## WICHTIGE HINWEISE zur Flustückssuche:

- Das Liegenschaftskataster in der Pfalz enthält keine Flurnummern, hier ist an erster Stelle der Wert "0" anzugeben.
- Umlaute im Gemarkungsnamen müssen momentan durch "\*" ersetzt werden.
- Ebenfalls muss hierbei die Großschreibung beachtet werden.

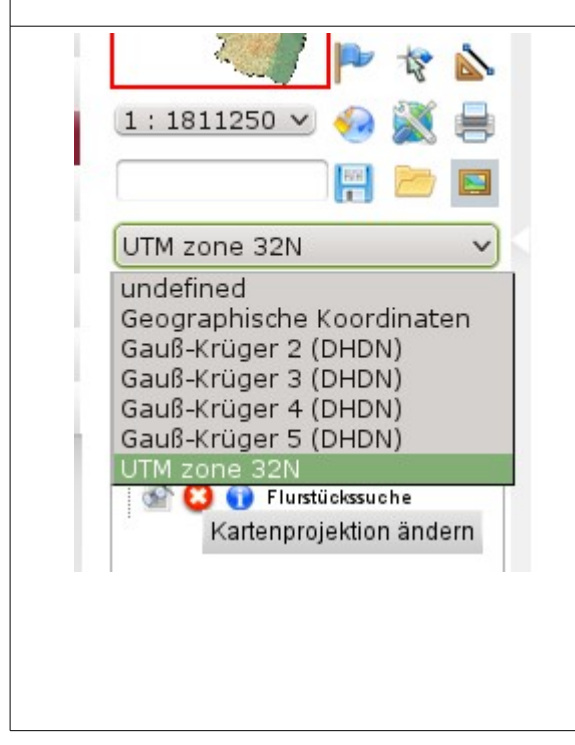

Falls Sie eine solche *Fehlermeldung* beim Anklicken der Flurstückssuche erhalten:

"Das Koordinatensystem (CRS) der abgefragten Objekte unterscheidet sich vom Koordinatensystem des Viewers ( EPSG:4326). Eine Abfrage ist nicht möglich. Bitte wechseln sie das Koordinatensystem auf EPSG:25832)"

So müssen Sie lediglich von Gauß-Krüger oder den Geographischen Koordinaten in "UTM zone 32N" wechseln. Diese Einstellung befindet sich oberhalb der "Kartenebenen" und "Meine Geodaten".